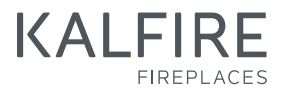

# Gebruikers<sup>@</sup> handleiding

(NL) GESLOTEN GASHAARDEN

DON'T COMPROMISE

Gesloten gashaarden Kalfire G

G60/48F, G65/44C, G70/44S G80/48F, G85/44C, G90/44S G100/41F, G105/37C, G110/37S G120/41F, G125/37C, G130/37S G160/41F, G165/37C, G170/37S voor gassoort: G20, G25, G30 en G31

Gesloten gashaarden Kalfire GP

GP60/59F, GP65/55C, GP70/55S GP60/79F, GP65/75C, GP70/75S GP75/59F, GP80/55C, GP85/55S GP80/54T, GP85/50R GP105/59F, GP110/55C, GP115/55S GP110/59T, GP115/75R voor gassoort: G20, G25, G30 en G31 en GP105/79F, GP110/75C, GP115/75S voor gassoort: G20 on G25

# voor gassoort: G20 en G25

Disponible sur demande en Français/ Auf Anfrage verfügbar auf Deutsch

Versie 02-2020

# K

# Inhoud

| <b>1.</b> | Algemene informatie           | 7      |
|-----------|-------------------------------|--------|
| 1.1       | Pictogrammon                  | 2<br>2 |
| 1.2       | Garantie                      | 8      |
| 1.5       | Compatibiliteit               | 0      |
| 1.4       | iMatch-interface              | 9      |
| 2.        | Veiligheid                    | 11     |
| 2.1       | Veiligheidsvoorschriften voor |        |
|           | haardvulling                  | 11     |
| 2.2       | Veiligheid met betrekking     |        |
|           | tot gebruik                   | 11     |
| 2.3       | Drie veiligheidsvoorzieningen |        |
|           | van de gashaard               | 13     |
| 3.        | Beschrijving                  | 14     |
| 3.1       | Beschrijving van de gashaard  | 14     |
| 4.        | Bediening                     | 16     |
| 4.1       | Batterijen vervangen          | 16     |
| 4.2       | Bediening van                 |        |
|           | iMatch-afstandsbediening      | 16     |
| 4.3       | Dag en tijd instellen         | 17     |
| 4.4       | Zendsterkte controleren       | 18     |
| 4.5       | Haard in-en uitschakelen      | 18     |
| 4.6       | Vlamhoogte instellen          | 18     |
| 4.7       | Thermostaat- of hand-         |        |
|           | bedieningsprogramma           |        |
|           | selecteren                    | 19     |
| 4.8       | Thermostaat geregelde         |        |
|           | vlamhoogte instellen          | 19     |
| 4.9       | Tijdblokken programmeren      | 19     |
| 4.10      | Programmakeuze van de         |        |
|           | Hybride ledverlichting        | 20     |
| 4.11      | Activeren/deactiveren en      |        |
|           | lichtsterkte aanpassen van de |        |
|           | hybride ledlampen             | 21     |

| 4.12  | Natural Spark Generator        |    |
|-------|--------------------------------|----|
|       | instellen                      | 21 |
| 4.13  | Natural Spark Generator        |    |
|       | vullen                         | 22 |
| 4.14  | iMatch-App installeren         | 22 |
| 4.15  | iMatch-App instellingen        | 22 |
| 4.17  | Bediening van de iMatch-App    | 22 |
| 5.    | Onderhoud                      | 25 |
| 5.1   | Onderhoud                      | 25 |
| 5.1.1 | Het reinigen van de (standaard | )  |
|       | keramische ruiten              | 25 |
| 5.1.2 | Reinigingsinstructies          |    |
|       | ontspiegeld glas               | 25 |
| 5.1.3 | Deur demontage en montage      |    |
|       | (hoek en 3-zijdige haarden)    | 27 |
| 5.1.4 | Deur demontage en montage      |    |
|       | (front en tunnel haarden)      | 28 |
| 5.2   | Storingen                      | 29 |
| 5.2.1 | Opheffen of resetten           |    |
|       | van een storing                | 29 |
| 5.2.2 | Foutcodes iMatch               |    |
|       | afstandsbediening              | 30 |
| 5.2.3 | Foutcodes iMatch-interface     | 34 |
| 5.3   | Storingen Natural Spark        |    |
|       | Generator                      | 34 |
| Α.    | Bijlages                       | 35 |
| A.1   | Productkaart (conform (EU)     |    |
|       | 2015/1186 Bijlage IV)          | 36 |
| A.2   | Aansluitschema                 | 38 |
| A.3   | Verklaring van                 |    |
|       | overeenstemming                | 39 |
| A.3   | Conformiteitsverklaring        |    |
|       | handzender                     | 40 |

## 1. Algemene informatie

De volgende secties geven algemene informatie over de gashaard:

- Voorwoord
- Pictogrammen
- Garantie
- Compatibiliteit iMatch-interface

#### 1.1 Voorwoord Over deze handleiding

Deze handleiding is geschreven voor gebruikers van de gashaard. Naast deze gebruikershandleiding is een aparte instructie voor installatie beschikbaar. De gebruikersinstructie dient bij de gashaard te blijven, zodat deze altijd beschikbaar blijft voor gebruikers van de gashaard.

De gashaard mag alleen door een erkend installateur worden ingebouwd volgens nationaal of lokaal geldende voorschriften. Voor installatiewerkzaamheden en de werking van de compleet aangesloten gashaardinstallatie, dient de huidige stand van de techniek, de bepalingen van het bouw- en woningtoezicht en de Nationale en Europese normen in acht te worden genomen.

Onderhoud- en reparatiewerkzaamheden mogen uitsluitend door bevoegd technisch personeel worden uitgevoerd.

#### Doelmatig gebruik

Deze gashaard is ontworpen als sfeerverwarming en is niet ontworpen om ingezet te worden als hoofdverwarming voor een gedeelte van een woning of gehele woning.

De gashaard met afstandsbediening mag uitsluitend gebruikt worden overeenkomstig met het ontwerpdoel en met inachtneming van de installatieen gebruikershandleiding.

Modificaties van welke aard dan ook kunnen van invloed zijn op de veiligheid van de gashaard. Wijzigingen maken de garantie ongeldig, ook zal de keuring van de gashaard vervallen.

Als de gashaard niet correct geïnstalleerd is zullen alle garantie- en/of schadeclaims tegen Kalfire nietig worden verklaard.

De gashaard is gekeurd volgens CE-norm EN-613. Elke gashaard die de fabriek verlaat, is technisch en functioneel getest volgens de kwaliteitsnormering.

Deze handleiding is in verschillende talen verkrijgbaar op www.kalfire.com of via uw installateur. Alle vertaalde instructies zijn vertaald vanuit deze Nederlandse instructie, welke het originele document is.

#### Disclaimer

Alle rechten zijn voorbehouden. Niets uit deze handleiding mag worden gekopieerd, gedistribueerd of vertaald in andere talen, geheel of gedeeltelijk, zonder voorafgaande schriftelijke toestemming van Kalfire. Kalfire houdt zich

het recht voor wijzigingen in de handleiding aan te brengen. Kalfire kan echter geen garantie geven, impliciet noch expliciet, voor deze handleiding. Het risico hiervan ligt volledig bij de gebruiker.

Copyright © 2019 Kalfire B.V. Geloërveldweg 21, Belfeld, Nederland

#### 1.2 Pictogrammen

In deze handleiding worden de volgende pictogrammen gebruikt;

BELANGRIJK Waarschuwing voor explosief materiaal. Beperk het risico op een explosie door instructies met zorg uit te voeren in de nabijheid van explosieve materialen.

**GEVAAR!** Waarschuwing voor brandbaar materiaal. Volg instructies op om ervoor te zorgen dat de mogelijkheid op brand wordt voorkomen door het plotseling ontsteken van brandbare materialen.

🗥 WAARSCHUWING Algemene waarschuwing. Beperk het risico op een verwonding door instructies met zorg uit te voeren.

🗥 LET OP! Algemene waarschuwing. Beperk het risico op materiaalschade door instructies met zorg uit te voeren.

#### 1.3 Garantie

Kalfire producten zijn nauwkeurig vervaardigd uit hoogwaardige materialen. Mocht er desondanks toch een fout of

gebrek optreden, dan verleent Kalfire garantie volgens onderstaande bepalingen.

#### Garantiebepalingen

- 1 De garantieperiode voor Kalfire gastoestellen bedraagt twee jaar, ingaande op de aankoopdatum die duidelijk leesbaar op het aankoopbewijs vermeld moet staan.
- 2. De gashaard moet door een door Kalfire erkende installateur worden ingebouwd, volgens meegeleverde Installatiehandleiding en in overeenstemming met landelijke en regionaal geldende normen.
- 3. Kalfire neemt geen verantwoordelijkheid voor fouten of gebreken gerelateerd aan de installatie van de gashaard. Plaatsing van de haard, afbouwkwaliteit, materiaalkeuze voor afbouw en de controle op correcte werking van de rookgas technische installatie vallen onder de verantwoordelijkheid van de door Kalfire erkende installateur.
- 4. De garantie geeft geen enkel recht op schadeloosstelling, bij het niet kunnen gebruiken van de haard.
- 5. Glas, koord en rubbers evenals fusieke en chemische inwerking van buitenaf tijdens transport, opslag of installatie vallen buiten de garantie.
- 6. Mocht binnen de garantieperiode een storing optreden veroorzaakt door een fabricagefout of materiaalgebrek, dan levert Kalfire benodigde onderdelen voor herstel aan de installateur van de gashaard, zonder vergoeding voor demontage en montage.

- Het vernieuwen of herplaatsen van onderdelen, welke onder garantie vallen, kan de totale garantieduur niet verlengen.
- Mocht de door Kalfire erkende installateur een garantiegeval niet kunnen verhelpen, dan kan hij op zijn uitdrukkelijke wens aan Kalfire verzoeken om dit over te nemen (alléén geldig in Benelux-landen, Duitsland en Frankrijk).
- Controle of reparatie van een gehele gashaard of onderdelen vindt alleen plaats op afspraak, na voorafgaand overleg met een erkende installateur en Kalfire.
- Bij eventuele aan huis service (alléén in de Benelux-landen, Duitsland en Frankrijk) door Kalfire tijdens de garantieperiode moet het gedateerde aankoopbewijs worden voorgelegd.
- Bij serviceverlening aan huis, buiten de garantieperiode, worden materiaalkosten, arbeidsuren en voorrijkosten in rekening gebracht.
- 12. De garantieperiode van 2 jaar is niet van toepassing op verkleuring van de lak op vlakke of design achter- en of zijwanden; in dat geval geldt een garantieperiode van 1 jaar.

#### De garantie is niet van toepassing:

- Als niet, of slechts gedeeltelijk, aan de garantiebepalingen wordt voldaan.
- Als zonder schriftelijke toestemming van Kalfire wijzigingen aan de haard zijn aangebracht.
- 3. Als de haard eigendom wordt van een andere eigenaar.
- 4. Als de haard niet volgens de instal-

latiehandleiding is ingebouwd en/of niet volgens de gebruikersinstructies gebruikt is.

- Als er op enige wijze is afgeweken van de door Kalfire gespecificeerde rookgas technische installatie.
- Als er op enige wijze is afgeweken van de door Kalfire gespecificeerde configuratie van de haardvulling, inclusief eventuele keramische houtstammen op het branderbed.
- Beschadigingen veroorzaakt door oorzaken van buitenaf (schokken, blikseminslag, vallen, overstroming, oververhitting van de haard) tijdens transport, opslag of installatie.
- Bij foutief handelen, onachtzaam gebruik en/of verwaarlozing van de haard.
- Als reparatie of levering van afzonderlijke onderdelen uitgevoerd werden door een andere fabrikant of door een niet door Kalfire erkende installateur of vakman.

#### 1.4 Compatibiliteit iMatch-interface

Via de iMatch-interface kunt u de haard bedienen met een extern apparaat (bijvoorbeeld, tablet, telefoon). De iMatch-interface zorgt ervoor dat er een verbinding tot stand wordt gebracht tussen het lokale Wi-Fi netwerk en de haard. In enkele gevallen komt het voor dat de interface niet naar behoren functioneert. Dit kan worden veroorzaakt door onvoldoende dekking (signaal) van het Wi-Fi netwerk óf doordat aangesloten apparaten (w.o. telefoon, tablet, router) niet compatibel zijn. De iMatch-interface en uw extern apparaat moeten verbonden worden op dezelfde router (via hetzelfde netwerk). Het Wi-Fi signaal is vooraf te controleren en eventueel te verbeteren. I.v.m. de grote diversiteit aan apparaten is de compatibiliteit van de apparaten helaas niet vooraf te controleren. Compatibiliteit zal pas na installatie van de interface duidelijk worden. Kalfire aanvaardt geen aansprakelijk voor het niet of niet behoorlijk functioneren van de iMatch-interface als gevolg van hier beschreven oorzaken.

# 2. Veiligheid

De volgende secties geven veiligheidsinformatie over de gashaard:

- Veiligheidsvoorschriften voor haardvulling
- Veiligheid met betrekking tot gebruik
- Drie veiligheidsvoorzieningen van de gashaard

### 2.1 Veiligheidsvoorschriften voor haardvulling

BRANDGEVAAR! De haardvulling 🚵 moet volgens voorschrift geplaatst worden. Het is niet toegestaan om de hoeveelheid of configuratie van de vulling te veranderen. Een verandering kan brandgevaarlijke situaties opleveren.

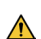

WAARSCHUWING De ontste-🔨 kings-/ionisatiepen moet onbedekt blijven, let hierop bij het plaatsen van de haardvulling. Onzorgvuldig decoreren van de gashaard kan een onjuiste ontsteking, een foutcode (08A of 08F) of een gevaarlijke situatie veroorzaken.

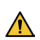

WAARSCHUWING Als de haard ge-🔼 leverd is met Natural Spark Generator, dient bij installatie het plakband waarmee de ijzeren vuldop vastzit verwijderd te worden. De vuldop wordt bij het plaatsen van de haardvulling vervolgens afgedekt met een keramische houtstam of een stuk keramische houtskool (afhankelijk van het model Kalfire GP).

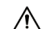

LET OP! Tijdens het gebruik van de 🗥 haard kunnen kleine haarscheurties in de keramische houtstammen ontstaan, deze hebben geen nadelige gevolgen voor de werking of het vlammenbeeld van de haard. Haarscheurties vallen niet onder de garantie.

LET OP! Tijdens het gebruik van de \Lambda haard zal het metalen binnenwerk van de haard uitzetten. Hierdoor kunnen beschadigingen of oneffenheden in de laklaag van het metaal ontstaan. Deze kunnen met de bijgeleverde spuitbus worden hersteld.

#### 2.2 Veiligheid met betrekking tot gebruik

Gebruik van een gashaard heeft risico's. Bij alle zichtbare delen van de gashaard kan de temperatuur hoog oplopen en is het risico op brand of verbranding aanwezig. Neem daarom de volgende veiligheidsmaatregelen in acht:

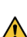

WAARSCHUWING De gashaard \Lambda mag niet worden opgestart als de ruit is beschadigd.

#### Brandgevaar

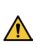

WAARSCHUWING De gashaard 🗥 heeft een permanente stroomvoorziening nodig. Bij het onderbreken van de stroomvoorziening worden eerder opgeslagen fouten gewist. Regelmatig onderbreken van de stroomvoorziening beinvloedt de veiligheidsvoorzieningen,
 waardoor gevaarlijke situaties kunnen ontstaan.

WAARSCHUWING Indien de vloer voor de haard uit brandbaar materiaal bestaat en de afstand vanaf de onderkant van de verbrandingskamer tot aan deze vloer kleiner is dan 10 cm, dan dient voor de haard een brandwerende vloerplaat (> 30 cm) of plateau geplaatst te worden.

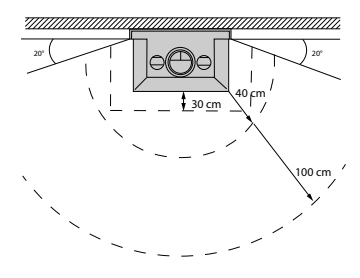

Figuur 1: Veilige zone

WAARSCHUWING Na installatie van de gashaard worden de zichtbare delen van de haard (waaronder het glasoppervlak) als actieve zone beschouwd.

Met name het glasoppervlak kan zeer heet worden!

Kinderen en hulpbehoevenden dienen uit de buurt van de bran dende gashaard te worden ge weerd.

#### Verbrandingsgevaar

BRANDGEVAAR! Raak de haard niet aan! De haard is heet wanneer deze aan is, of pas uitgeschakeld is. Zorg voor extra beveiligingsmiddelen of veiligheidsmaatregelen als mindervaliden, ouderen en/of kinderen bij de haard kunnen komen. Alleen de afstandsbediening en de technische box kunnen zonder verbrandingsgevaar bediend worden.

#### Gevaar veroorzaakt door rookgas of gaslekkage

•

EXPLOSIEGEVAAR! Rookgas- en/ of gaslekkage leveren levensgevaarlijke situaties. Rookgas geeft een risico op koolmonoxidevergiftiging en gaslekkage geeft een explosierisico.

Als u rookgas of gas waarneemt neem de volgende maatregelen:

- 1. Zet de gashaard uit.
- 2. Sluit de hoofdgaskraan.
- 3. Open ramen en deuren!
- 4. Informeer een erkend installateur.

EXPLOSIEGEVAAR! Sluit de gaskraan bij schade. Gebruik de gashaard niet wanneer een glasruit gescheurd is, ontbreekt of niet correct gemonteerd is.

De gashaard heeft een permanente stroomvoorziening nodig. Het onderbreken van de stroomvoorziening kan veiligheidsvoorzieningen beïnvloeden.

#### Risico op verkleurina

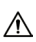

LET OP! Stofdeelties, deelties 🗥 van sigarettenrook, kaarsen en olielampen kunnen, na verhitting via het convectiesusteem van de gashaard, verkleuring van wanden en plafonds veroorzaken. Zorg voor voldoende ventilatie in de ruimte waarin de haard is opgesteld.

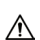

LET OP! Het afplakken van de 🔨 haard is op eigen risico, lakschade veroorzaakt door afplakken valt buiten de fabrieksgarantie.

- 2.3 Drie veiligheidsvoorzieningen van de gashaard
- 1. De vlamdetectie vindt plaats door elektronische ionisatiemeting Als de gashaard tijdens de opstartfase geen vlam detecteert, dan wordt de gastoevoer gedurende één minuut onderbroken. Hierna volgt automatisch een nieuwe ontsteekpoging. Om automatische ontsteekpogingen direct te onderbreken; Druk de 🕐 knop om de haard direct uit te zetten en houd deze knop gedurende ca. 10 seconden ingedrukt.
- 2. Een 24h beveiliging

Als na drie automatische ontsteekpogingen geen vlam wordt waargenomen volgt een blokkering (foutcode 08A). Bij gassoort G30 volgt deze blokkering na één ontsteekpoging. Deze blokkering kan met de afstandsbediening 2x handmatig ontgrendeld worden. Als na deze twee handmatige ontgrendelingen geen vlam wordt waargenomen

volgt een 24 uur durende vergrendeling (lock-out, met code 08F). U kunt de gashaard dan gedurende 24 uur niet gebruiken.

#### 3. Overdrukbeveiliging

De gashaard is voorzien van een overdrukbeveiliging om risico's te minimaliseren. Mocht een explosieve ontsteking plaatsvinden dan zal de ruit aan de bovenzijde naar voren openen, om druk te reduceren.

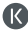

# 3. Beschrijving

De volgende secties beschrijven de gashaard:

- Beschrijving van de gashaard.

#### 3.1 Beschrijving van de gashaard

Kalfire gashaarden staan internationaal bekend om hun realistisch vlammenspel. Kalfire haarden zijn eenvoudig te bediening en te onderhouden. Kalfire gesloten gashaarden zijn voorzien van een innovatieve prestige- of 3D-brander waardoor ze milieuvriendelijk, duurzaam én zuinig zijn.

#### Gesloten gashaarden

De gepatenteerde prestigebrander, zorgt voor een realistisch houtvuurbeeld. De prestigebranders zijn geïntegreerd in de keramische houtstammen welke in piramidevorm in de haard zijn opgestapeld. Hierdoor ontstaat er een hoog en volumineus vlambeeld.

De Kalfire GP kan optioneel geleverd zijn met de Natural Spark Generator. Deze zorgt ervoor dat er in de haard vonken op natuurlijke wijze uit de brandende vlammen opstiggen en langzaam verbranden. Deze optie wordt tijdens het productieproces bij Kalfire in de gashaard geïnstalleerd en is niet leverbaar achteraf.

De Kalfire GP kan optioneel geleverd zijn met een hybride functie. De stookbodem van de haard is hierbij voorzien van ledverlichting in de vorm van een natuurlijk gloedbed. De verlichting genereert een sfeerrijke imitatie van het gloedbed van een echt houtvuur. De hybride functie kan ook apart aangeschakeld worden zonder de prestigebrander in te schakelen.

De Kalfire G met 3D-brander genereert een langgerekt en horizontaal vuur, welke past bij een modern interieur. De 3D-brander heeft een bijzonder fraai en natuurgetrouw vlammenspel. Kalfire G haarden worden geleverd met een standaard of optionele luxe keramisch houtstammenset, witte stenen, grijze stenen of kryptonite.

#### Vloeiende overgang tussen haard en ombouw

De gesloten gashaarden zijn tijdens inbouw keurig aan te sluiten bij het interieur. Het plateau voor de haard, dat vaak uit natuursteen bestaat, kan met behulp van de plateauondersteuning doorlopen tot de kaderloze ruit van de haard. De zijwanden kunnen vloeiend afgewerkt worden in de ombouw van de haard. De achterwand kan doorgetrokken worden tot buiten de haard waardoor nergens een metalen omlijsting zichtbaar is.

#### Bediening

De gesloten gashaard is standaard te bedienen via de iMatch-afstandsbediening. Hiermee is de haard aan of uit te zetten en is de hoogte van de vlammen te regelen. Er kan gekozen worden uit acht standen of voor de ECO-stand. Met de ECO-stand wordt automatisch een afwisselend vlambeeld gegenereerd. Dit zorgt voor een aanzienlijke vermindering van het gasverbruik. Is de woning voorzien van een domoticasysteem, dan kan de bediening van de haard hierin geïntegreerd worden. De gashaard kan ook bediend worden via de iMatch-App op een smartphone of tablet, hierbij moet de haard uitgerust worden met de optionele iMatchinterface, welke dient als ontvanger.

# 4. Bediening

De volgende secties geven informatie over het gebruik van de gashaard:

- Batterijen vervangen
- Bediening van iMatchafstandsbediening
- Dag en tijd instellen
- Zendsterkte controleren
- Haard in-en uitschakelen
- Vlamhoogte instellen
- Thermostaat- of handbedieningsprogramma selecteren
- Thermostaat geregelde vlamhoogte instellen
- Tijdblokken programmeren
- Programmakeuze van de Hybride ledverlichting
- Activeren/deactiveren en lichtsterkte aanpassen van de hybride ledlampen
- Natural Spark Generator instellen
- Natural Spark Generator vullen
- iMatch-App installeren
- iMatch-App instellingen
- Bediening van de iMatch-App

#### 4.1 Batterijen vervangen

Plaats of vervang de AA batterijen van de afstandsbediening.

Aan de achterzijde van de afstandsbediening is een batterijhouder aanwezig. Deze is geschikt voor de twee AA-batterijen. Als batterijen bijna leeg zijn wordt het batterij icoon zichtbaar of alle symbolen op het display knipperen. Voer de volgende handelingen uit om de batterijen te vervangen:

 Schuif de deksel van de houder naar beneden.

- 2. Verwijder batterijen (indien aanwezig).
- Plaats de twee batterijen volgens de afbeelding op de bodem van de houder.
- 4. Sluit de deksel van de houder.
- Druk op (middenknop) en het display zal oplichten.

# 4.2 Bediening van iMatchafstandsbediening

#### Bereik RF-signaal

De iMatch-afstandsbediening communiceert met de haard via een RF-signaal (Radio Frequentie signaal). Het RFsignaal is een veilig signaal voor draadloze communicatie. Wanneer er geen obstakels tussen de afstandsbediening en de haard zijn zal het RF-signaal een bereik hebben van ongeveer 10 meter. Obstakels zoals muren en/of meubilair kunnen het bereik negatief beïnvloeden. In sommige gevallen kan het voorkomen dat de haard langzamer reageert. Na het bedienen van een knop of toets zal de achtergrondverlichting van de afstandsbediening oplichten, dit geeft aan dat het RF-signaal verstuurd is.

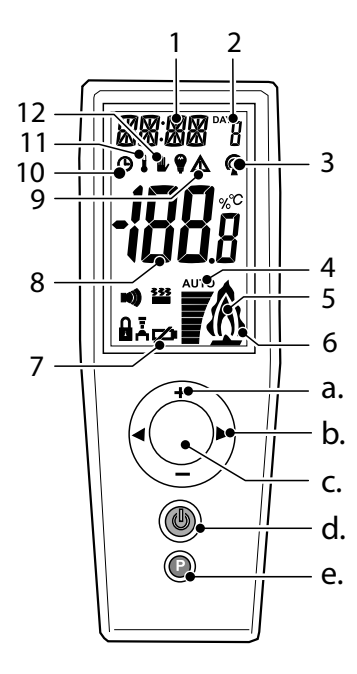

Figuur 2: Afstandsbediening

#### Symbolen:

- Tijds- en statusaanduiding bij in-en uitschakelen:
  - OK De haard is ingeschakeld.
  - WARM Het ontsteekprogramma is geactiveerd.
  - WAIT- Het ontsteekprogramma wordt uitgevoerd.
- Dag van de week in nummers (1-7, maandag is 1).
  - a. (gloeilampje) Indicator voor de ledverlichting.

- RF-signaal, een knipperend symbool geeft aan dat de haard buiten het bereik is van de afstandsbediening.
- Vlamhoogte indicator (hybridehaard).
- De haardvlam is ontstoken als dit icoon brand, als dit symbool knippert is er een warmtevraag, een ontsteekpoging of herontsteekpoging actief.
- 6. De ECO-stand is geactiveerd.
- 7. Batterijen leeg.
- 8. Kamertemperatuur en andere meldingen zoals storingen.
- Waarschuwingsaanduiding bij storingen.
- 10. Tijdblokken
- 11. Thermostaat programma.
- Handmatig programma (standaard geactiveerd).

#### Knoppen:

- a. Knop + en -
- b. Knop links ◀ en rechts ►
- c. Middenknop 🔘
- d. Aan/Uit 🖒
- e. Programmeerknop P

#### 4.3 Dag en tijd instellen Stel dag en tijd in.

Voer de volgende stappen uit om de dag en tijdsinstellingen te wijzigen:

- Druk P in, tot de tijdsaanduiding in het display knippert.
- Wijzig de uren met de + of knop en bevestig de nieuwe waarde door op
   te drukken.

Hierna knippert de tijdsaanduiding voor minuten.

- Wijzig met + of en bevestig met
   O.
- 5. Verlaat het menu instellingen door op P te drukken.
- 6. Wacht 30 seconden om de gegevens te actualiseren.

#### 4.4 Zendsterkte controleren

Voer de volgende stappen uit om de zendsterkte tussen de haard en de afstandsbediening te controleren.

- 1. Druk **P** in, tot de tijdsweergave linksboven in het display knippert.
- Druk op knop rechts totdat RFCK in het display verschijnt.
- Loop in een straal van 3 à 4 meter rondom de haard om de RFCK te meten. Bij een RFCK waarde van 4 heeft de afstandsbediening een goede zendsterkte, RFCK waarden 2 en 3 zijn acceptabel. Bij een RFCK waarde van 1 is de zendsterkte onvoldoende.
- Bevestig met O om uit het menu te gaan.

#### 4.5 Haard in-en uitschakelen

Voer de volgende stappen uit om de haard in of uit te schakelen:

- Druk O in, tot >OK< in het display verschijnt en knippert.
- Houd O ingedrukt en druk vervolgens kort op O, het ontsteekprogramma wordt hiermee geactiveerd.

- Laat beide knoppen los. Linksboven in het display knippert >WARM<, dit is een bevestiging van activatie.
- Wacht een aantal seconden, tot een pieptoon volgt en het woord >WAIT< verschijnt.
   Het ontsteekprogramma start en na ca. 20 seconden wordt de brander automatisch ontstoken.
- Wacht tot een tweede pieptoon hoorbaar is. Na het ontsteekprogramma zal het woord >WAIT< stoppen met knipperen.
- 6. De haardvlam is aan en kan bediend worden.
- Druk gedurende ca. 2 seconden
   in om de haardvlam uit te schakelen.

#### 4.6 Vlamhoogte instellen

De vlamhoogte is instelbaar van laag naar hoog en wordt met nummers 1 t/m 8 weergegeven op het display. De vlamhoogte wordt ook aangegeven door de vlamhoogte indicator. De ECO-stand laat modulerend vlammen hoger en lager branden. Dit versterkt het visuele effect en het comfort van de vlammen, terwijl de warmteontwikkeling en het gasverbruik van de haard met ca. 40% gereduceerd wordt. De "ECO-stand" wordt met nummer 9 weergegeven, een dubbele vlamicoon al getoond worden op het display. Bepaal de hoogte van de haardvlam als volgt:

- Druk + of in om de gewenste vlamhoogte in te stellen.
- 2. Laat de + of knop los.

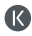

 Druk op de + knop totdat stand 9 verschijnt om de "ECO-stand" in te schakelen.

#### 4.7 Thermostaat- of handbedieningsprogramma selecteren

De vlamhoogte en de daarmee vrijkomende warmte kan aan de hand van een handmatig of met en thermostaat worden ingesteld. Plaats de afstandsbediening buiten het stralingsbereik van de haard voor een correcte temperatuurmeting. Om veiligheidsredenen wordt de thermostaatfunctie na 24 uur automatisch uitgeschakeld. Nadat de haardvlam uitgeschakeld is, zal bij opnieuw inschakelen automatisch worden gestart in het handbedieningsprogramma.

- Druk kort P, totdat het symbool thermostaat ) of handbediening gaat knipperen.
- Druk P totdat het gewenste symbool knippert.
- Druk kort O in om het menu te verlaten.

#### 4.8 Thermostaat geregelde vlamhoogte instellen

De afstandsbediening meet de temperatuur en hierop wordt de vlamhoogte modulerend afgesteld. Plaats de afstandsbediening buiten het stralingsbereik van de haard voor een correcte temperatuurmeting.

 Kies het thermostaatprogramma zoals aangegeven in paragraaf <u>Thermostaat- of handbedienings-</u> programma selecteren op pagina 19.

- Druk de knop met + of met in zodat de temperatuurweergave op het display knippert.
- Stel met + en de gewenste temperatuur in.
- Wacht 10 seconden met het bedienen van de afstandsbediening om de ingestelde temperatuur op te slaan.

#### 4.9 Tijdblokken programmeren

De thermostaatfunctie kan gecombineerd worden met een klokprogramma waarbij max. 3 tijdsblokken geprogrammeerd kunnen worden. Deze worden aangegeven met inschakel tijdstippen ON 1,2,3 en uitschakeltijdstippen OFF 1,2,3. Het ingestelde programma herhaalt zich dagelijks.

- Controleer of de handzender op de juiste tijd staat ingesteld (Bij onjuiste tijd, zie: <u>4.3 Dag en tijd instellen</u>)
- 2. Druk op P knop (even vasthouden).
- Laat kop P los als de tijd linksboven in het display begint te knipperen.
- Druk op knop →, zodat "TCOM" (temperatuur comfort) in het display verschijnt. TCOM is de maximale temperatuur tijdens alle ingestelde tijdblokken.
- Stel de gewenste temperatuur in met de + of - knoppen, in stappen van 0,5°C.
- Bevestig met de O (middenknop).
- Nu verschijnt "TECO" (temperatuur Eco) in het display.
   TECO is de minimale temperatuur buiten de tijdsblokken. Deze minimale temperatuur zal de hele dag

gehandhaafd blijven, met uitzondering van de ingestelde tijdsblokken.

- Stel de gewenste temperatuur in met de + of - knoppen, in stappen van 0,5°C.
- 9. Bevestig met de 🔘 (middenknop).
- Druk op tweemaal op knop ▶, zodat linksboven tijd in uren en minuten knippert, terwijl in het midden van het display "ON 1" verschijnt (dit is het eerste "inschakel tijdstip").
- Stel het "inschakel tijdstip" van het eerste blok in met de + of - knoppen, in stappen van 15 minuten.
- Bevestig met de O knop als het gewenste tijdstip is ingesteld.
- Hierna verschijnt "OFF 1" (dit is het eerste uitschakel tijdstip).
- Stel het "uitschakel tijdstip" van het eerste blok in met de + of - knoppen, in stappen van 15 minuten.
- 15. Bevestig met de 🔘 knop.
- 16. Stel de overige schakeltijden van de

drie blokken in op bovengenoemde wijze, wanneer niet alle tijdblokken gewenst zijn moeten de andere blokken op identieke schakeltijden worden ingesteld.

- 17. Druk P om het programma te verlaten.
- Symbool I en Van de afstandsbediening geven aan dat tijdsblokken geprogrammeerd zijn.

#### 4.10 Programmakeuze van de Hybride ledverlichting

Als de gashaard is voorzien van een hybride functie met ledlampen, dan is het mogelijk om het effect van ledlampen te variëren. Bij de verschillende ledverlichtingsprogramma's varieert de fluctuatie, intensiteit en kleur van de ledlampen. In elk programma geeft de keuze "AUTO" de hoogste en meest heldere lichtsterkte.

Voer de volgende handelingen uit om

| Programma | Reageert op                                             | Lich helderheid variatie                                                                                        |
|-----------|---------------------------------------------------------|----------------------------------------------------------------------------------------------------|
| P1        | Instelling AUTO<br>en Modulerend tussen hoog<br>en laag | 10% tot 90%, verlopende<br>roodachtige LED kleur                                                                |
| P2        | Instelling AUTO<br>en Modulerend tussen hoog<br>en laag | 10% tot 90%, geel- en roodach-<br>tige LED kleur, afwisselend aan<br>de linker- en rechterzijde van de<br>haard |
| P3        | Instelling AUTO<br>en Modulerend tussen hoog<br>en laag | Combinatie tussen programma<br>P1 en P2                                                                         |

#### Tabel: LED programma

het programma van de ledverlichting te wijzigen:

- Druk ► totdat een "P1, P2 of P3" in het midden van het display verschijnt.
- Druk O een aantal malen in, tot het gewenste "P" programma getoond wordt.
- Wacht tot het basisscherm verschijnt.

#### 4.11 Activeren/deactiveren en lichtsterkte aanpassen van de hybride ledlampen

Als de gashaard is voorzien van hybride functie ledlampen dan worden deze automatisch geactiveerd zodra de haard wordt ontstoken. Het aantal horizontale streepjes in het onderste deel van het display geeft de helderheid van de ledlampen aan. Ledlampen kunnen ook geactiveerd worden als de haard niet brandt. Voer de volgende handelingen uit om alleen de ledverlichting te activeren:

- Druk O om het scherm te activeren.
- Druk totdat "P1, P2 of P3" in het midden van het display verschijnt.
- Druk ➤ om de ledverlichting te activeren en/of lichtsterkte toe te laten nemen.

#### 4.12 Natural Spark Generator instellen

Als de gashaard is voorzien van Natural Spark Generator worden tijdens het branden natuurgetrouwe vonken gegenereerd. Naarmate vlammen hoger zijn neemt de hoeveelheid vonken toe. De haard moet enige tijd branden voordat de Natural Spark Generator vonken kan genereren. De functie zal bij inschakelen daarom pas na 10 minuten worden vrijgegeven. De gebruiker kan een tijdinterval instellen met de afstandsbediening. De laatst gekozen Natural Spark Generator-stand wordt onthouden als de haard uitgeschakeld wordt. Voer de volgende stappen uit om het tijdsinterval in te stellen:

- Druk op knop ➤ om in het Natural Spark Generator-programma te komen.
- Bovenin het display verschijnt SP0 (of een eerder ingestelde waarde).
- Druk op de + of om het Natural Spark Generator-programma te wijzigen. (SP0 t/m SP8).
- Druk kort 
   in om het menu te verlaten.

#### Programma's:

SP0 = Natural Spark Generator is uitgeschakeld

- SP1 = 1x per uur vonken
- SP2 = 2x per uur vonken
- SP3 = 3x per uur vonken
- SP4 = 4x per uur vonken
- SP5 = 5x per uur vonken
- SP6 = 6x per uur vonken
- SP7 = 10x per uur vonken
- SP8 = Random vonken 1x per minuut

#### 4.13 Natural Spark Generator vullen

De Natural Spark Generator heeft een cartridge welke gevuld is met poeder (Natural Spark Powder) bij aflevering. Gebruik de instructie welke meegeleverd wordt met het nieuwe poeder voor het hervullen van de Natural Spark Generator.

#### 4.14 iMatch-App installeren

- Download de iMatch-App uit de App store (Apple) of Play store (Android).
- Installeer de iMatch-App op uw smartphone of tablet.
- Zet Bluetooth op uw mobiele apparaat aan.
- 4. Open de iMatch-App.
- 5. Kies de gewenste taal.
- 6. Klik op "Volgende".
- 7. Volg de instructies op het scherm.

#### 4.15 iMatch-App instellingen

Onder instellingen van de iMatch-App kunt u het volgende instellen:

- Taal : Druk op taal en kies dan uw gewenste taal. U gaat dan automatisch terug naar het instelscherm.
- Apparaten : Druk op Apparaten. U ziet nu een overzicht van de reeds aangemelde apparaten en u heeft de mogelijkheid om nog een haard toe te voegen. De naam van de aanwezige kamer(s) wijzigen. Selecteer de kamer welke u wilt wijzigen. In het scherm dat volgt kunt u de naam wijzigen.

 Gashaard toevoegen: Druk op Gashaard toevoegen' en volg de instructies voor het instellen van een nieuwe haard.

| 09:41 🕫  |       |          |
|----------|-------|----------|
|          |       | ≡        |
|          | Setup |          |
| Language | 9     |          |
| Devices  |       |          |
| Add gasf | ire   | <b>e</b> |
|          |       |          |
|          |       |          |
|          | Info  |          |
|          |       |          |

#### 4.16 Bediening van de iMatch-App

De gashaard kan bediend worden via de iMatch-App, als de iMatch-interface verbonden is met uw lokale Wi-Fi netwerk. Installeer eerst de iMatch-App op uw smartphone of tablet.

#### Hoofdscherm openen

- 1. Open de iMatch-App.
- Sleep het standby icoon naar rechts.

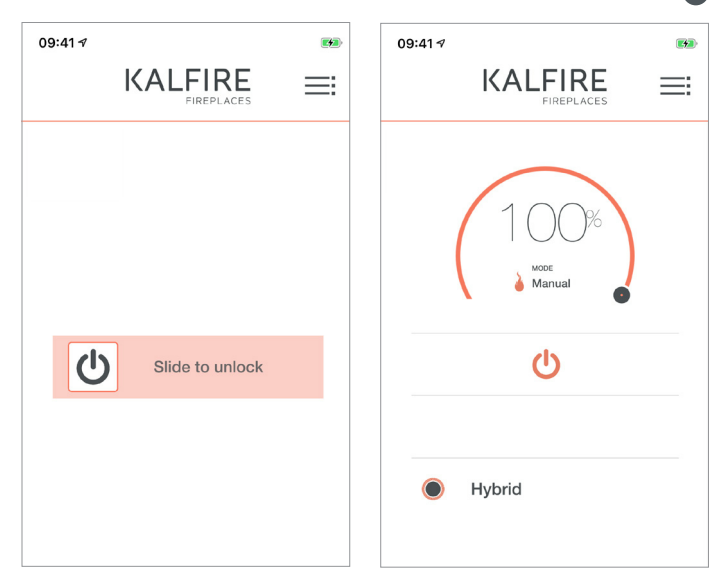

R

#### Overzicht hoofdscherm

- Vlam inschakelen: Druk op het standby icoon. Er verschijnt een halve cirkel en de haard start op. De vlamhoogte is 100%..
- Vlamhoogte instellen: Druk op het zwarte bolletje en houd deze vast.
   Beweeg nu met de vinger over de cirkel om de vlamhoogte in te stellen. Het percentage zal af- en toenemen met de beweging.

 Hybride ledverlichting: Druk op "off" om de ledverlichting te laten branden. De ledverlichting gaat nu aan en in het scherm verschijnt een halve cirkel met de tekst Hybride. De ledverlichting is niet instelbaar van intensiteit.

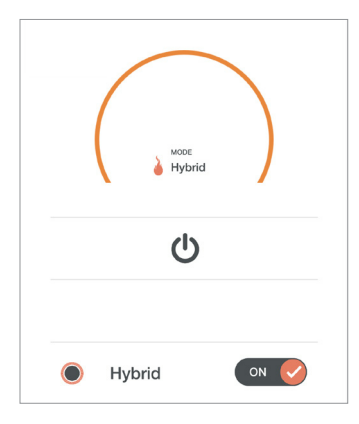

 Verwarmingsmodus: Druk 1 x op handbediend in het midden van de cirkel. Selecteer nu de verwarmingsmodus Eco of Manual. Indien je de Eco stand kiest is de haard niet regelbaar via de App. De haard varieert automatisch van stand 1 t/m 8.  Uitschakelen: Door weer op de standby toets te drukken gaat de haard uit.

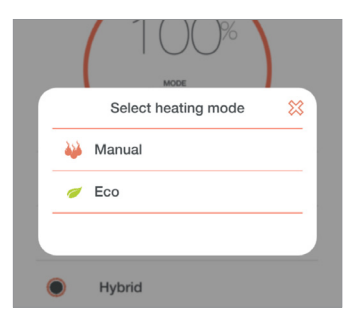

**LET OP !** De NSG is niet via de iMatch te bedienen.

# 5. Onderhoud

De volgende secties geven informatie over het onderhoud van de gashaard:

- Onderhoud
- Storingen
- Storingen Natural Spark Generator

# 5.1 Onderhoud

#### Frequentie onderhoud

De gashaard dient eenmaal per jaar te worden geïnspecteerd voor een optimale, duurzame en veilige werking. Gebreken aan de gashaard dienen onmiddellijk te worden verholpen. Informeer uw klant over de mogelijkheden van een onderhoudscontract.

#### Vóór en tijdens het stookseizoen

Aan de binnenzijde van het glas kan na enige tijd aanslag ontstaan. Deze kan met een vochtige doek of niet krassend reinigingsmiddel (keramische glasreiniger) verwijderd worden. Gebruik voor het reinigen van de haard geen bijtende of schurende middelen. Lakbeschadigingen vallen buiten de garantie. Kleine beschadigingen kunnen met hittebestendige lak worden bijgewerkt. Lak is bij Kalfire verkrijgbaar.

# 5.1.1 Het reinigen van de (standaard) keramische ruiten WAARSCHUWING Voor het reinigen van ontspiegeld glas gelden andere reinigingsinstructies.

Bij ingebruikname, maar ook tijdens het reguliere gebruik kan het glas van een gashaard vervuild raken. Mogelijke oorzaken zijn: uitdampende materialen in de haard (met name in de beginperiode), vervuiling in de lucht, kwaliteit van de gassoort etc.

#### Voorwaarden:

- Vuil en vlekken op het glas moeten meteen verwijderd worden.
- Laat de haard nooit branden als er vuil of vlekken op het glas zitten. Dit kan tot permanente, niet verwijderbare, vervuiling leiden.
- Reinig het glas na de eerste keer branden en reinig het glas met name in de begin periode regelmatig.
- Gebruik alleen krasvrije schoonmaakmiddelen.

#### 5.1.2 Reinigingsinstructies ontspiegeld glas

Bij ingebruikname, maar ook tijdens het reguliere gebruik kan het glas van een gashaard vervuild raken. Mogelijke oorzaken zijn: uitdampende materialen in de haard (met name in de beginperiode), vervuiling in de lucht, kwaliteit van de gassoort etc.

Ontspiegeld glas is gepolijst keramisch glas waarop een aantal metaaloxide coating lagen zijn aangebracht die de reflectie verlagen naar minder dan 1%. Om deze lagen niet te beschadigen is het van belang dat u onderstaande reinigingsinstructies zorgvuldig opvolgt. Op ontspiegeld glas kan door het gebruik een blauw/paarse verkleuring ontstaan.

#### Voorwaarden:

- Vuil of vlekken op het glas moeten meteen verwijderd worden.
- Laat de haard nooit branden als er vuil of vlekken op het glas zitten. Dit kan tot permanente, niet verwijderbare, vervuiling leiden.
- Reinig het glas na de eerste keer branden en reinig het glas met name in de begin periode regelmatig.
- Draag (rubber) handschoenen bij het schoonmaken van het glas; vingerafdrukken zijn op ontspiegeld glas extra goed zichtbaar.
- Gebruik water en een zachte katoenen doek, zeemleer of een microvezel doek.
- Gebruik alleen een neutrale glasreiniger: wateroplossing met neutrale of licht alkale glasreiniger zonder additieven of schurende

substanties. Het toegelaten aandeel ammoniak en oplosbare organische solventen in water dient minder dan 5% te bedragen.

- Reinig het glas voorzichtig: gebruik voldoende vloeistof, vermijd druk en poets van boven naar beneden om te voorkomen dat reinigingsproduct op het glas achterblijft.
- Wrijf het glas steeds volledig droog.
- Bij gebruik van een vacuum lifter om de deur te verwijderen dient het rubber van de zuignap schoon te zijn om beschadiging van de coating te voorkomen.

In onderstaande tabel vindt u een overzicht van producten die u **nooit** mag gebruiken voor het reinigen van het ontspiegeld glas:

| Gebruik onderstaande producten nooit!:                                                                                                    | Glascoating kan beschadigen door:      |
|----------------------------------------------------------------------------------------------------|----------------------------------------|
| toiletreiniger                                                                                                    | loogzout of sterke ammoniak reiniger   |
| hydrochloric zuur                                                                                                    | zuren                                  |
| javel (bleek-) water, domestos                                                                                                    | chlorine resp. hypochoride detergenten |
| benzene, hexane, petroleum                                                                                                    | solventen                              |
| Schuurpoeder, abrasieven, staalwol,<br>spons met abrasieven, schrapers,<br>scheermesjes, doek met staaldraad,<br>schuurlinnen, papier, keramische<br>kookplaatreiniger | Agressief reinigingsmateriaal          |

#### 5.1.3 Deur demontage en montage (hoek en 3-zijdige haarden) Deur verwijderen

WAARSCHUWING: Draag (rubber) Andschoenen om vlekken op het glas te voorkomen.

Stap 1: Trek de handvaten die onder de mantel zitten naar u toe en beweeg deze hierna omhoog, om de deur te ontgrendelen.

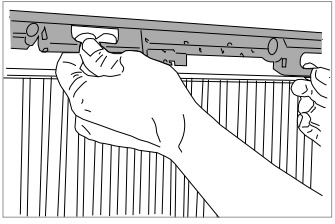

Figuur 8: Handvaten mantel

**Stap 2:** Duw de metalen afdekstrip links of rechts naar binnen.

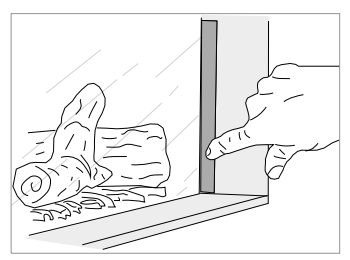

Figuur 9: Wegduwen afdekstrips

Stap 3: Pak de deur vervolgens vast bij de daarvoor bestemde grepen. Til de deur met glazen ruit iets omhoog uit de sponning en beweeg de hele deur iets naar links of rechts (hoekhaard) en til hem voorzichtig helemaal uit de haard. Bij een 3-zijdige haard valt de deur iets naar voren kunt u hem recht uit de sponning tillen.

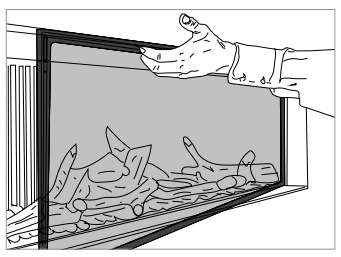

Figuur 10: Deur verwijderen

#### Deur terugplaatsen

Plaats de deur terug in omgekeerde volgorde zoals beschreven in stap 3. Vergrendel nu de deur door de hendels naar beneden te bewegen. Draai de metalen afdekstrips (stap 1) terug in oorspronkelijke positie, met behulp van het uitstekende lipje aan de bovenzijde van de strip.

#### 5.1.4 Deur demontage en montage (front en tunnel haarden) Deur verwijderen

WAARSCHUWING: Draag (rubber) handschoenen om vlekken op het glas te voorkomen.

Stap 1: Beweeg de metalen afdeklijst aan de bovenzijde naar boven.

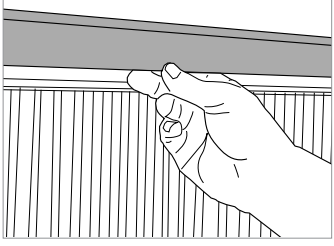

Figuur 11: Afdeklijsten naar boven

Stap 2: Trek de handvaten die onder de mantel zitten naar u toe en beweeg deze hierna omhoog, om de deur te ontgrendelen.

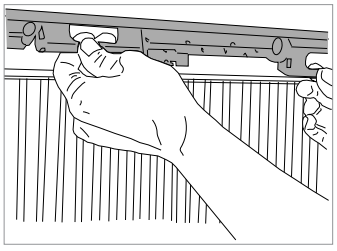

Figuur 12: Handvaten mantel

**Stap 3:** Duw de metalen afdekstrip links of rechts naar binnen.

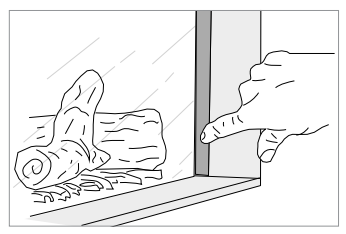

Figuur 13: Wegduwen afdekstrips

Stap 4: Pak de deur vervolgens vast bij de daarvoor bestemde grepen. Til de deur met glazen ruit iets omhoog uit de sponning en til hem voorzichtig helemaal uit de haard.

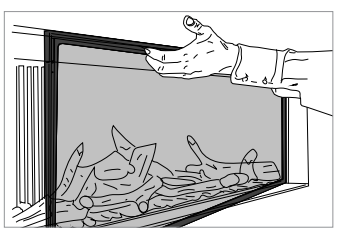

Figuur 14: Deur plaatsen

#### Deur terugplaatsen

Plaats de deur terug in omgekeerde volgorde zoals beschreven in stap 4. Vergrendel de deur met de hendels, door de hendels naar beneden te bewegen. Draai de metalen afdekstrips (stap 3) terug in oorspronkelijke positie, met behulp van het uitstekende lipje aan de bovenzijde van de strip en klap hierna de metalen afdeklijst naar beneden.

#### 5.2 Storingen

Er wordt onderscheid gemaakt tussen vijf soorten storingen:

- Permanente storingen (aangeduid met >F<). Deze storing wordt niet automatisch hersteld, de haard is 24 uur geblokkeerd (met uitzondering van foutcode 02F).
- Herstellende storingen (aangeduid met >ALARM< of >A<). Storingen die automatisch hersteld worden, als de storingsoorzaak is opgespoord en verholpen.
- Communicatie storingen (aangeduid met >E<). Storingen in de communicatieverbinding tussen de haard en de afstandsbediening – deze storingen worden automatisch hersteld indien de afstandsbediening dichter bij de technische box van de haard geplaatst wordt. Druk 1 x ○.
- 5. Uitval van de haard. De branderautomaat dient (volgens bestaande keuringseisen) eens in de 24 uur een "time out" te hebben. Gedurende deze "time out " tijd, worden alle functies van de branderautomaat getest. De haard wordt hiertoe automatisch "uit" gezet en blijft uit, totdat deze handmatig weer "aan" gezet wordt.

#### 5.2.1 Opheffen of resetten van een storing

De branderautomaat is voor het aantal automatische ontsteekpogingen voorzien van een veiligheidsinstelling op het gastype. Bij aardgas (G20, G25) zijn er 3 automatische ontsteekpogingen en bij propaan/butaan gas (G30) is er slechts één ontsteekpoging om de brander te ontsteekpoging (en) mislukken, dan wordt een foutcode 08A gegeven en >ER< (Error) wordt weergegeven. Deze foutcode kan maximaal 2x ontgrendeld worden met de afstandsbediening voordat een 24h vergrendeling optreed (foutcode 08F).

Voer de volgende stappen uit om de haard te ontgrendelen;

- Druk ca. 5x op O, waarna de "A" code verdwijnt.
- 2. Controleer of de gaskraan open staat.
- Kijk door het glas of de ionisatiepen vrij ligt.
- Start een nieuwe ontsteekpoging. Druk ♥, totdat linksboven in het display >OK< knippert.</li>
- 5. U kunt stap 1-4 één keer herhalen.
- Als foutcode 08F verschijnt moet u 24h wachten voordat de haard opnieuw kan ontsteken. De wachttijd dient gerespecteerd te worden ook na spanningsonderbreking van het net.

# 5.2.2 Foutcodes iMatch afstandsbediening

| Foutcode                                      | Oorzaak                                                                                                    | Oplossing                                                                                                    |
|-----------------------------------------------|----------------------------------------------------------------------------------------------------|----------------------------------------------------------------------------------------------------|
| Gehele<br>display<br>knippert                 | Batterij is<br>leeg                                                                                                    | Batterij vervangen.                                                                                                    |
| $\square$                                     | Batterij is<br>leeg                                                                                                    | Batterij vervangen.                                                                                                    |
| NOLK 0 in<br>het midden<br>van het<br>display | Bedienings-<br>fout                                                                                                    | Druk kort op <b>&gt;NOLK&lt;</b> zal nu linksboven in het display verschijnen.                                                                                                    |
| NOLK<br>linksboven<br>in het<br>display       | Geen<br>communi-<br>catie tussen<br>afstands-<br>bediening<br>en haard<br>(b.v. in<br>geval van<br>een nieuwe<br>afstands-<br>bediening) | <ol> <li>Synchroniseren afstandsbediening:         <ol> <li>Open het deurtje van de technische box en trek de branderautomaat voorzichtig naar buiten zodat deze goed toegankelijk is.</li> <li>Haal de batterijen uit de afstandsbediening en druk op (hierdoor wordt de afstandsbediening ontladen). Plaats daarna de batterijen terug in de afstandsbediening.</li> <li>Maak de branderautomaat spanningsloos gedurende minimaal 20 seconden, dit helpt om het synchroniseeren sneller te laten verlopen. Sluit de spanningskabel weer aan. Het gele lampje gaat knipperen (1 keer per seconde). Indien de haard is voorzien van hybride-functie en/of NSG: ontkoppel de HCB kabel van de branderautomaat.</li> <li>Druk O van de afstandsbediening tot &gt;NOLK 0&lt; getoond wordt in het display. Daarna Oloslaten.</li> <li>Indien &gt;NOLK 1&lt; of &gt;LINK 1&lt; getoond wordt, druk dan opnieuw O in tot &gt;NOLK 0&lt; wordt getoond.</li> <li>Druk op het zwarte knopje in de branderautomaat totdat het gele lampje gaat nu snel knipperen.</li> <li>Druk direct (binnen 10 seconden) O en houd deze ingedrukt totdat het woord &gt;LINK &lt; gaat knipperen op het display.</li> <li>Wacht tot &gt;LINK 1&lt; verschijnt en laat O los.</li> <li>Druk O. Het normale display met een stilstaand RF-symbool ( verschijnt als het synchroniseren gelukt is.</li> <li>Maak de HCB-kabel weer vast (indien van toepassing).</li> </ol> </li> </ol> |

| Foutcode                | Oorzaak                                                                | Oplossing                                                                                                    |
|-------------------------|------------------------------------------------------------------------|----------------------------------------------------------------------------------------------------|
| 02F                     | Tempera-<br>tuur van de<br>printplaat is<br>te hoog                    | <ol> <li>Schakel de haard gedurende ca. 30 minuten uit.</li> <li>Daarna de haard inschakelen.</li> <li>Indien de code opnieuw verschijnt is de ventilatie in de<br/>boezem van de haard te gering.</li> </ol>                                                                                                    |
| 04F                     | Geen<br>netspanning<br>aanwezig<br>(enkel bij<br>hotel-<br>schakeling) | Schakel de netspanning in.                                                                                                    |
|                         |                                                                        | <ul> <li>Indien lampje op branderautomaat (in de technische<br/>box) niet knippert:</li> <li>Controleer de voedingspanning op het net (230VAC).</li> <li>Als deze correct is controleer/vervang de VDC<br/>transformator en/of branderautomaat.</li> </ul>                                                                                                    |
| 06F<br>of M<br>knippert | Geen<br>communi-<br>catie tussen<br>afstands-<br>bediening<br>en haard | <ul> <li>Indien lampje op branderautomaat (in de technische box) knippert:</li> <li>Plaats de afstandsbediening zo dicht mogelijk bij de haard.</li> <li>Druk kort op  wacht ca. 60 seconden.</li> <li>Controleer de zendsterkte. Zie: <u>Zendsterkte controleren pagina 18.</u> Voer de volgende stappen uit om de zendsterkte tussen de haard en de afstandsbediening te controleren.</li> <li>Controleer op stoorzenders voor het signaal (bijv metalen omkasting).</li> <li>Indien het signaal blijft knipperen -&gt; synchroniseren.</li> </ul> |

K

| Foutcode | Oorzaak                                               | Oplossing                                                                                                    |
|----------|-------------------------------------------------------|----------------------------------------------------------------------------------------------------|
| 08A      | Geen<br>ionisatie-<br>meting<br>tijdens<br>opstarten. | <ul> <li>Er is wei een vlam zichtbaar tijdens de ontsteking</li> <li>1. Controleer in de haard of de ionisatiepen geheel<br/>vrij ligt van vulling.</li> <li>2. Controleer in de technische box of de stekker goed<br/>is aangesloten.</li> <li>2. Controleer de verbinding met de ionisatiepen en<br/>of de beschadigingen<br/>op de ionisatiekabel.</li> <li>3. Controleer de verbinding met de ionisatiepen en<br/>of de beschadigingen<br/>op de ionisatiekabel.</li> <li>4. Meet het ionisatiesignaal.</li> <li>Er is geen vlam zichtbaar tijdens de ontsteking, maar<br/>wei een vonk bij de ontstekingspen.</li> <li>1. Verwijder de deur uit de haard (zie 5.1.3 en 5.1.4)</li> <li>2. Controleer zorgvuldig of er geen vulling tegen de<br/>pennen ligt en/of de vonk correct<br/>op de brander ontsteekt.</li> <li>3. Start de haard zonder deur eenmaal op en controleer<br/>of er gas uit de brander komt. Indien er geen gas uit de<br/>brander komt: de aanwezigheid van gas controleren tot<br/>aan de technische box (voordruk meten).</li> <li>4. Controleer bij aanwezige voordruk of de kabels vanuit<br/>de branderautomaat naar het gasblok niet beschadigd<br/>zijn en/of niet aangesloten zijn.</li> <li>5. Bij een te hoge gasdruk (&gt;55mbar) wordt de gasklep uit<br/>velligheid niet geopend.<br/>Het energiebedrijf of de installateur dient dit probleem<br/>op te lossen.</li> <li>6. Bij geen resultaat: gasregelblok uitwisselen.</li> <li>Er is geen vlam zichtbaar tijdens de ontsteking en geen<br/>zichtbare vonk bij de onstekingspen.</li> <li>1. Controleer in de haard of de ontstekingspen helemaal<br/>vrij ligt.</li> <li>2. Controleer in de technische box of de stekker-<br/>verbinding goed is. Zie Aansluitschema op pagina 38.</li> <li>3. Controleer de ontstekingskabel op beschadigingen en<br/>controleer de verbinding met de brander.</li> <li>5. Controleer de ontstekingskabel op beschadigingen en<br/>controleer de verbinding met de brander.</li> <li>5. Controleer de spanning op de HDIMS voor de ontsteek-<br/>trafo. Indien 135 V aanwezig: vervang HDIMS.</li> </ul> |
| 15A      | Gasklep<br>probleem                                   | <ol> <li>Controleer de bedrading van de gasklep.</li> <li>Bij correcte bedrading: gasregelblok uitwisselen.</li> </ol>                                                                                                    |

| Foutcode | Oorzaak                                                                                   | Oplossing                                                                                                    |
|----------|-------------------------------------------------------------------------------------------|----------------------------------------------------------------------------------------------------|
| 29A      | Probleem<br>met rege-<br>ling van de<br>gasklep,<br>geen vlam<br>tijdens de<br>ontsteking | <ol> <li>Controleer of de gaskraan open staat.</li> <li>Meet de gasdruk bij de inlaatzijde van de gasklep.<br/>Deze moet &gt; 20 mbar of bij G30 (B/P) &gt; 40 mbar zijn.</li> <li>Meet de branderdruk op de meetnippel achter de<br/>gasklep.</li> <li>Controleer de bedrading en aansluitingen van de<br/>gasklep.</li> <li>Wijzig instelling van de gasklep, parameter TP01 of<br/>TP02.</li> <li>Controleer/vervang de gasklep.</li> </ol> |
| 33F      | Lage<br>elektrische<br>spanning<br>gasklep                                                | Vervang branderautomaat                                                                                                    |
| 34F      | Te lage<br>elektrische<br>spanning                                                        | <ol> <li>Meet netspanning (&gt; 220VAC)</li> <li>Meet de uitgaande spanningen 24 VDC en 12 VDC van de transformators.</li> <li>Als de uigangsspanning lager is dan 20 VDC of 10 VDC, vervang de transformator.</li> <li>Als de uitgansspanning correct is, controleer de bekabeling op kortsluiting.</li> </ol>                                                                                                    |
| 35F      | Probleem<br>met de<br>elektrische<br>driver                                               | Vervang branderautomaat                                                                                                    |
| 50F      | Gasklep be-<br>kabelings-<br>probleem                                                     | Controleer de bedrading en aansluitingen van de<br>stekkerverbindingen.<br>Repareer indien nodig.                                                                                                    |
| 51A      | Wegvallen<br>van het<br>ionisatiesig-<br>naal tijdens<br>branden.                         | <ol> <li>Controleer in de haard of de ionisatiepen helemaal vrij<br/>ligt.</li> <li>Controleer of de vlam mooi in de ionisatiepen blijft.<br/>Indien de vlam transparant wordt dan is er sprake van<br/>recirculatie.</li> <li>Controleer de kanaalconfiguratie.</li> </ol>                                                                                                    |

K

#### 5.2.3 Foutcodes iMatch-interface

| Foutcode                                                       | Oorzaak                                                                                             | Oplossing                                                                                                    |
|----------------------------------------------------------------|----------------------------------------------------------------------------------------------------|----------------------------------------------------------------------------------------------------|
| Rode lampje op<br>iMatch-<br>interface blijft<br>statisch rood | De iMatch-interface is<br>nog niet geinstalleerd<br>of onvoldoende dekking<br>in het Wi-Fi netwerk. | Installeer de iMatch-interface.                                                                                            |
| Leds op<br>iMatch-<br>interface knip-<br>peren rood/<br>groen  | Afstand tussen Wi-Fi<br>punt en iMatch-interfa-<br>ce is té groot                                   | Plaats uw Wi-Fi punt dichter bij de<br>iMatch-interface (technische box)<br>of plaats een Wi-Fi repeater.                  |
|                                                                | U heeft de Wi-Fi instel-<br>lingen niet goed inge-<br>voerd in de App                               | Controleer de Wi-Fi instellingen. Wis de<br>toegevoegde kamer uit de App. Reset de<br>iMatch-interface en probeer opnieuw. |

#### 5.3 Storingen Natural Spark Generator

#### Geen vonken, mogelijke oorzaken

Indien geen vonken (meer) zichtbaar zijn kan dit de volgende oorzaken hebben:

- Natural Spark Generator-cartridge is leeg
- Geen voedingspanning op de Natural Spark Generator -> controleer of de Natural Spark Generator correct is aangesloten.
   Zie: <u>Aansluitschema op pagina 38</u>.
- Natural Spark Generator pomp / of spoel is defect -> neem contact op met uw dealer of Kalfire.

# A. Bijlages

De volgende secties bevatten bijlagen behorende bij de gashaard:

ĸ

- Productkaart
- Aansluitschema
- Verklaring van overeenstemming
- Conformiteitsverklaring handzender

# A.1 Productkaart (conform (EU) 2015/1186 Bijlage IV)

| Model            |                  |                  | Gassort       | Energie - efficiëntieklasse * | Direkte warmteafgifte | Indirekte warmteafgite | E nergie -efficiëntie index (EEI) | Nurttig rendement bij<br>nominale warmteadgifte | Nurtlig rendement bij<br>minimale warmtealgifte |
|------------------|------------------|------------------|---------------|-------------------------------|-----------------------|------------------------|-----------------------------------|-------------------------------------------------|-------------------------------------------------|
| Kalfire G60/48F  | Kalfire G65/44C  | Kalfire G70/44S  | G25           | С                             | 6,0 KW                | n.v.t.                 | 81%                               | 84,0%                                           | 74,3%                                           |
| Kalfire G60/48F  | Kalfire G65/44C  | Kalfire G70/445  | G20           | С                             | 5,8 kW                | nvt                    | 82%                               | 85,3%                                           | 80,0%                                           |
| Kalfire G60/48F  | Kalfire G65/44C  | Kalfire G70/445  | G30 - 30 mbar | D                             | 5,5 KW                | n.v.t.                 | 72%                               | 75,3%                                           | 68,3%                                           |
| Kalfire G60/48F  | Kalfire G65/44C  | Kalfire G70/44S  | G30 - 50 mbar | D                             | 5,6 KW                | n.v.t.                 | 72%                               | 75,7%                                           | 67,8%                                           |
| Kalfire G80/48F  | Kalfire G85/44C  | Kalfire G90/44S  | G25           | С                             | 6,8 kW                | nvt                    | 79%                               | 82,3%                                           | 77,2%                                           |
| Kalfire G80/48F  | Kalfire G85/44C  | Kalfire G90/44S  | G20           | С                             | 6,6 kW                | nvt                    | 79%                               | 82,6%                                           | 78,4%                                           |
| Kalfire G80/48F  | Kalfire G85/44C  | Kalfire G90/44S  | G30 - 30 mbar | D                             | 5,1 kW                | nvt                    | 75%                               | 78,3%                                           | 49,4%                                           |
| Kalfire G80/48F  | Kalfire G85/44C  | Kalfire G90/44S  | G30 - 50 mbar | D                             | 5,1 kW                | n.v.t.                 | 75%                               | 78,3%                                           | 49,4%                                           |
| Kalfire G100/41F | Kalfire G105/37C | Kalfire G110/37S | G25           | D                             | 7,4 kW                | nvt                    | 74%                               | 77,4%                                           | 64,2%                                           |
| Kalfire G100/41F | Kalfire G105/37C | Kalfire G110/375 | G20           | С                             | 7,4 kW                | nvt                    | 80%                               | 83,2%                                           | 79,8%                                           |
| Kalfire G100/41  | Kalfire G105/37C | Kalfire G110/37S | G30 - 30 mbar | D                             | 8,2 kW                | n.v.t.                 | 72%                               | 75,4%                                           | 61,6%                                           |
| Kalfire G100/41F | Kalfire G105/37C | Kalfire G110/375 | G30 - 50 mbar | D                             | 9,8 kW                | nvt                    | 73%                               | 75,8%                                           | 69,6%                                           |
| Kalfire G120/41F | Kalfire G125/37C | Kalfire G130/375 | G25           | С                             | 8,8 kW                | nvt                    | 81%                               | 83,8%                                           | 86,1%                                           |
| Kalfire G120/41F | Kalfire G125/37C | Kalfire G130/375 | G20           | С                             | 8,3 kW                | n.v.t.                 | 81%                               | 84,6%                                           | 76,4%                                           |
| Kalfire G120/41F | Kalfire G125/37C | Kalfire G130/375 | G30 - 30 mbar | С                             | 9,7 kW                | n.v.t.                 | 81%                               | 76,5%                                           | 73,6%                                           |
| Kalfire G120/41F | Kalfire G125/37C | Kalfire G130/375 | G30 - 50 mbar | D                             | 9,9 kW                | nvt                    | 76%                               | 78,9%                                           | 62,7%                                           |
| Kalfire G160/41F | Kalfire G165/37C | Kalfire G170/37S | G25           | С                             | 10,4 kW               | n.v.t.                 | 79%                               | 78,9%                                           | 70,1%                                           |
| Kalfire G160/41F | Kalfire G165/37C | Kalfire G170/37S | G20           | С                             | 10,8 kW               | n.v.t.                 | 81%                               | 81,8%                                           | 77,8%                                           |
| Kalfire G160/41F | Kalfire G165/37C | Kalfire G170/37S | G30 - 30 mbar | С                             | 11,0 kW               | n.v.t.                 | 79%                               | 83,8%                                           | 77,0%                                           |
| Kalfire G160/41F | Kalfire G165/37C | Kalfire G170/37S | G30 - 50 mbar | С                             | 11,3 KW               | nvt                    | 79%                               | 82,0%                                           | 79,6%                                           |

| Model             |                   |                   | Gassoort      | E nergie-efficië ritieklasse* | Direkte warmteafgifte | Indirekte warmteafgifte | Energie-effictënte index (EEI) | Nuttig rendement bij<br>nominale warmte afgifte | Nuttig rendement bij<br>m himale war mteafgifte |
|-------------------|-------------------|-------------------|---------------|-------------------------------|-----------------------|-------------------------|--------------------------------|-------------------------------------------------|-------------------------------------------------|
| Kalfire GP60/59F  | Kalfire GP65/55C  | Kalfire GP70/55S  | G25           | D                             | 6,2 kW                | n.v.t.                  | 72%                            | 76,1%                                           | 62,7%                                           |
| Kalfire GP60/59F  | Kalfire GP65/55C  | Kalfire GP70/555  | G20           | D                             | 6,1 KW                | n.vt.                   | 72%                            | 76,0%                                           | 66,7%                                           |
| Kalfre GP60/59F   | Kalfire GP65/55C  | Kalfire GP70/55S  | G30 - 30 mbar | D                             | 7,6 KW                | n.v.t.                  | 72%                            | 76,1%                                           | 65,9%                                           |
| Kalfire GP60/59F  | Kalfire GP65/55C  | Kalfire GP70/55S  | G30 - 50 mbar | D                             | 7,6 KW                | n.v.t.                  | 72%                            | 76,1%                                           | 65,9%                                           |
| Kalfire GP60/79F  | Kalfire GP65/75C  | Kalfire GP70/75S  | G25           | D                             | 7,8 kW                | n.v.t.                  | 73%                            | 76,3%                                           | 66,2%                                           |
| Kalfire GP60/79F  | Kalfire GP65/75C  | Kalfire GP70/75S  | G20           | D                             | 7,9 KW                | n.v.t.                  | 72%                            | 76,2%                                           | 67,4%                                           |
| Kalfre GP60/79F   | Kalfire GP65/75C  | Kalfire GP70/75S  | G30 - 30 mbar | D                             | 7,9 KW                | n.v.t.                  | 73%                            | 76,8%                                           | 70,6%                                           |
| Kalfire GP60/79F  | Kalfire GP65/75C  | Kalfire GP70/75S  | G30 - 50 mbar | D                             | 7,9 KW                | n.v.t.                  | 73%                            | 76,8%                                           | 66,2%                                           |
| Kalfire GP75/59F  | Kalfire GP80/55C  | Kalfire GP85/55S  | G25           | D                             | 8,0 KW                | n.v.t.                  | 73%                            | 77,0%                                           | 78,3%                                           |
| Kalfire GP75/59F  | Kalfire GP80/55C  | Kalfire GP85/55S  | G20           | С                             | 8,7 KW                | n.vt.                   | 79%                            | 83,0%                                           | 64,6%                                           |
| Kalfre GP75/59F   | Kalfire GP80/55C  | Kalfire GP85/55S  | G30 - 30 mbar | D                             | 4,2 KW                | n.v.t.                  | 73%                            | 77,4%                                           | 64,6%                                           |
| Kalfire GP75/59F  | Kalfire GP80/55C  | Kalfire GP85/55S  | G30 - 50 mbar | D                             | 4,7 kW                | n.v.t.                  | 73%                            | 77,4%                                           | 77,8%                                           |
| Kalfire GP80/54T  | Kafire GP85/50R   |                   | G25           | D                             | 7,7 kW                | n.v.t.                  | 73%                            | 77,0%                                           | 71,3%                                           |
| Kalfire GP80/54T  | Kalfire GP85/50R  |                   | G20           | D                             | 7,9 KW                | n.v.t.                  | 75%                            | 79,0%                                           | 75,1%                                           |
| Kalfre GP80/54T   | Kafire GP85/50R   |                   | G30 - 30 mbar | D                             | 6,1 KW                | n.v.t.                  | 73%                            | 77,1%                                           | 69,6%                                           |
| Kalfre GP80/54T   | Kalfire GP85/50R  |                   | G30 - 50 mbar | D                             | 6,1 KW                | n.v.t.                  | 73%                            | 77,1%                                           | 69,6%                                           |
| Kalfre GP105/59F  | Kalfire GP110/55C | Kalfire GP115/555 | G25           | D                             | 7,7 kW                | n.v.t.                  | 73%                            | 77,0%                                           | 68,2%                                           |
| Kalfre GP105/59F  | Kalfire GP110/55C | Kalfire GP115/555 | G20           | С                             | 8,8 KW                | n.v.t.                  | 78%                            | 82,0%                                           | 78,7%                                           |
| Kalfire GP105/59F | Kalfire GP110/55C | Kalfire GP115/555 | G30 - 30 mbar | D                             | 4,5 KW                | n.v.t.                  | 73%                            | 77,4%                                           | 67,7%                                           |
| Kalfire GP105/59F | Kalfire GP110/55C | Kalfire GP115/555 | G30 - 50 mbar | D                             | 4,6 kW                | n.v.t.                  | 73%                            | 77,4%                                           | 67,7%                                           |
| Kalfire GP105/79F | Kalfire GP110/75C | Kalfire GP115/75S | G25           | С                             | 10,3 kW               | n.v.t.                  | 77%                            | 80,7%                                           | 78,6%                                           |
| Kalfire GP105/79F | Kalfire GP110/75C | Kalfire GP115/75S | G20           | С                             | 11,4 KW               | n.v.t.                  | 79%                            | 82,1%                                           | 74,1%                                           |
| Kalfire GP110/59T | Kalfire GP115/55R |                   | G25           | D                             | 9,1 kW                | n.v.t.                  | 72%                            | 68%                                             | 63%                                             |
| Kalfire GP110/59T | Kalfire GP115/55R |                   | G20           | D                             | 9,4 kW                | n.v.t.                  | 72%                            | 72%                                             | 68%                                             |
| Kalfire GP110/59T | Kalfire GP115/55R |                   | G30 - 30 mbar | D                             | 9,0 KW                | n.v.t.                  | 72%                            | 70%                                             | 65%                                             |
| Kalfire GP110/59T | Kalfire GP115/55R |                   | G30 - 50 mbar | D                             | 9,0 KW                | n.v.t.                  | 72%                            | 70%                                             | 65%                                             |
| Kalfire GP110/79T | Kalfire GP115/75R |                   | G25           | D                             | 9,1 kW                | n.v.t.                  | 72%                            | 68%                                             | 63%                                             |
| Kalfire GP110/79T | Kalfire GP115/75R |                   | G20           | D                             | 9,4 kW                | n.v.t.                  | 72%                            | 72%                                             | 68%                                             |
| Kalfire GP110/79T | Kalfire GP115/75R |                   | G30 - 30 mbar | D                             | 9,0 kW                | n.v.t.                  | 72%                            | 70%                                             | 65%                                             |
| Kalfire GP110/79T | Kalfire GP115/75R |                   | G30 - 50 mbar | D                             | 9,0 KW                | n.v.t.                  | 72%                            | 70%                                             | 65%                                             |

A.2 Aansluitschema Natural Spark Generator in de technische box.

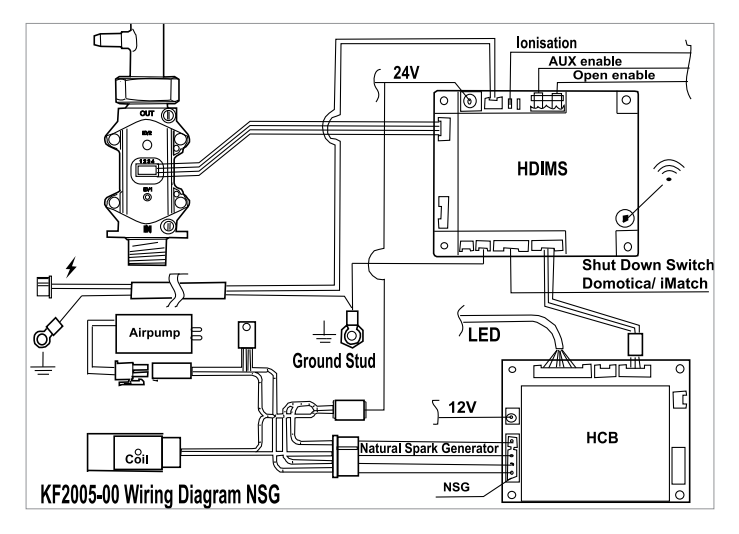

Figuur 15: Aansluitschema

HCB alleen van toepassing bij hybride functie en/of Natural Spark Generator.

#### A.3 Verklaring van overeenstemming

#### Kalfire B.V. Geloërveldweg 21 NL – 5951 DH, Belfeld

Verklaart, dat de volgende toestellen van het merk Kalfire, type gashaard:

Kalfire GP60/59F, GP65/55C, GP70/55S, Kalfire GP60/79F, GP65/75C, GP70/75S Kalfire GP75/55F, GP80/55C, GP85/55S, Kalfire GP105/59F, GP110/55C, GP115/55S, Kalfire GP105/79F, GP110/75C, GP115/75S Kalfire GP110/79T, GP115/75R Kalfire GP110/79T, GP115/75R Kalfire G01/48F, G65/44C, G70/44S, Kalfire G80/48F, G85/55C, G90/55S, Kalfire G100/41F, G105/37C, G11037S, Kalfire G100/41F, G105/37C, G130/37S Kalfire G160/41F, G165/37C, G170/37S

in overeenstemming zijn met de toestellen zoals beschreven in EN613 en voldoen aan de toepasselijke fundamentele voorschriften van de richtlijn EU 2016/426.

Datum: 15 september 2019

Drs. Ing Beijko van Melick Msc Algemeen Directeur Kalfire BV

# A.4 Conformiteitsverklaring handzender

|                                                                                                    | Dichiarazione                                                                                                    | UE di Conformità                                                                                                    |
|----------------------------------------------------------------------------------------------------|----------------------------------------------------------------------------------------------------|----------------------------------------------------------------------------------------------------|
| EU                                                                                                    | Declaration of Conform                                                                                                    | ity / Déclaration UE de Conformité                                                                                                    |
| La presente dichiarazio<br>This declaration of conformit<br>La présente déclaration de co                                                                                                    | one di conformità è rilas<br>y ls issued under the sole res<br>onformité est établie sous la s                                                                                                    | ciata sotto la responsabilità esclusiva del fabbrican<br>ponsibility of the manufacturer:<br>eule responsabilité du fabricant :                                                                                                    |
| Nome azienda                                                                                                    | Berte                                                                                                    | li & Partners s.r.l.                                                                                                    |
| Indirizzo postale                                                                                                    | Viale                                                                                                    | Europa 188/270                                                                                                    |
| CAP, città, nazione                                                                                                    | 27050                                                                                                    | Angiari (VR) - IT                                                                                                    |
| Postcode, city, country /Code<br>Altri riferimenti                                                                                                    | postale, ville, nation 37030                                                                                                    | Anglan (VR) - 11                                                                                                    |
| Other references / Autres réfé                                                                                                    | www.                                                                                                    | bertelli-partners.it                                                                                                    |
| E riguarda il seguente i                                                                                                    | prodotto: / And belong to t                                                                                                    | he following product: / Et II concerne le produit suivant:                                                                                                    |
| Tipo, Modello:                                                                                                    | RFRC05.xx                                                                                                    |                                                                                                    |
| Descrizione:                                                                                                    | Controllo remoto per ca                                                                                                    | minetto con interfaccia RF                                                                                                    |
| Description / Description                                                                                                    | Fireplace remote control w                                                                                                    | ith RF interface / télécommande pour cheminèe avec interface i                                                                                                    |
|                                                                                                    |                                                                                                    |                                                                                                    |
|                                                                                                    |                                                                                                    |                                                                                                    |
| Le seguenti norme arm<br>The following harmonized sta<br>Les normes harmonisées et /                                                                                                    | ionizzate e/o specifiche<br>andards and/or technical spec<br>/ ou spécifications techniques                                                                                                    | tecniche sono state applicate:     treations have been applied:     suivantes ont thé analiandes:                                                                                                    |
| Le seguenti norme arm<br>The following harmonized sta<br>Les normes harmonisées et /<br>ETSI EN 301 489-3 V1.6                                                                                                    | nonizzate e/o specifiche<br>Indards and/or technical spec<br>f ou spécifications techniques<br>i.1 (2013-08)                                                                                                    | tecniche sono state applicate: titications have been appliedr suuvantes ont dré appliquées:                                                                                                    |
| Le seguenti norme arm<br>The following harmonized sta<br>Les normes harmonisées et /<br>ETSI EN 301 489-3 V1.6<br>FD ETSI EN 301 489-3 V                                                                                                    | ionizzate e/o specifiche<br>Indards and/or technical spec<br>/ ou spécifications techniques<br>i.1 (2013-08)<br>/2.1.1 (2017-03)                                                                                                    | *** tecniches sono stata applicate: intention have keun applicat sudvantes out étri appliquées: ** ** ** ** ** ** ** ** ** ** ** ** **                                                                                                    |
| Le seguenti norme arm<br>The following harmonized sta<br>Les normes harmonisées et /<br>ETSI EN 301 489-3 V1.6<br>FD ETSI EN 301 489-3 V<br>ETSI EN 300 220-2 V3.1                                                                                                    | tonizzate e/o specifiche<br>nndards and/or technical spec<br>/ ou spécifications techniques<br>1.1 (2013-08)<br>/2.1.1 (2017-03)<br>1 (2017-02)                                                                                                    | tecniches sono atate applicate: incidors lave ben applied: unvantes on édé appliquées:                                                                                                    |
| Le seguenti norme arm<br>The following harmonized sta<br>Les normes harmonisées et /<br>ETSI EN 301 489-3 V1.6<br>FD ETSI EN 301 489-3 V<br>ETSI EN 300 220-2 V3.1<br>                                                                                                    | nonizzate e/o specifiche<br>andards and/or technical spec<br>d'ou spécifications techniques<br>i.1 (2013-08)<br>?.1.1 (2017-03)<br>.1 (2017-02)                                                                                                    | tecniche sono state applicate:     invisione augulari.     una dere appliquée:                                                                                                    |
| Le seguenti norme arm<br>The following harmonizéd sta<br>Les normes harmonizées et /<br>ETSI EN 301 489-3 v1.6<br>FD ETSI EN 301 489-3 v<br>ETSI EN 300 220-2 v3.1                                                                                                    | tonizzate e/o specifiche<br>andards and/or technical spec<br>ou specifications techniques<br>5.1 (2013-08)<br>(2.1.1 (2017-03)<br>1 (2017-02)                                                                                                    | <br>lifections have been applied:<br>autorates con del appliquées:<br>                                                                                                    |
| Le seguenti norme arm<br>The following harmonized st<br>Les normes harmonisées et ,<br>Erst en 301 489-3 vi.<br>Erst en 301 489-3 vi.<br>Erst en 300 220-2 v3.1                                                                                                    | onizzate e/o specifiche<br>ondards and/or technical spec<br>ou spécifications techniques<br>s.1 (2013-08)<br>12.1.1 (2017-03)<br>.1 (2017-02)<br>Notificato e Certificato                                                                                                    | emilia constate applicate:     infactions have been applied:     auxoards on defi appliquée:     auxoards on defi appliquée:     auxoards     auxoards     a                                                                    |
| Le seguenti norme arm<br>The following harmonized sis<br>Les normes harmonisées et ,<br>Erst en 301 489-3 VL<br>Erst en 300 420-2 V3.1<br><br>Riferimento Organismo<br>Reference of Notified Body an<br>Norme / Name / Nam                                                                                                    | tonizzate e/o specifiche<br>andrats and/or technical spec<br>or spécifications techniques<br>6.1 (2013-08)<br>9.2.1.1 (2017-03)<br>1.1 (2017-02)<br>9. Notificato e Certificato<br>ad Certificate (where applicate                                                                                                    |                                                                                                    |
| Lo seguenti norme arm<br>The following harmonized sta<br>Les normes harmonizedes at<br>ETSI EN 301 489-3 VI.6<br>FD ETSI EN 301 489-3 V<br>ETSI EN 301 489-3 V<br>ETSI EN 300 220-2 V3.1<br><br><br><br>                                                                                                    | nonizzate e/o specifiche<br>andards and/or technikal spec<br>or spécifications techniques<br>1.1 (2013-08)<br>.1 (2017-03)<br>.1 (2017-03)<br>.1 (2017-02)<br>Notificato e Certificato<br>ad Certificate (where applicat                                                                                                    |                                                                                                    |
| Le seguent norme arm<br>The Glowing harmonded et<br>Les normes harmondes et<br>LETSI EN 301 489-3 VI.6<br>DE CTSI EN 301 489-3 VI.6<br>ETSI EN 300 220-2 V3.1<br><br>Riferimento Organismo<br>Reference of Notified Body an<br>Norme / Name / Name<br>                                                                                                    | nonizzate e/o specifiche<br>andards and/or technikal spec<br>or spécifications techniques<br>1.1 (2013-08)<br>2.1.1 (2017-03)<br>.1 (2017-02)<br>Notificato e Certificato<br>ad Certificate (where applicat<br>e number / Numéro de l'Attestatis                                                                                                    | tecniche applicate applicate:<br>infactions have been applied:<br>auwantes on det appliquée:<br>tecniche applications<br>(examplication):<br>w) / Réference dur Forganisme Notifié et Attestation (si application):<br>No / Nétrence dur Forganisme Notifié et Attestation (si application):<br>No / Nétrence dur Forganisme Notifié et Attestation (si application):<br>Nétrence dur Forganisme Notifié et Attestation (si application):<br>Nétrence dur Forganisme Notifié et Attestation (si application):<br>Nétrence dur Forganisme Notifié et Attestation (si application):<br>Nétrence dur Forganisme Notifié et Attestation (si application):<br>Nétrence dur Forganisme Notifié et Attestation (si application):<br>Nétrence dur Forganisme Notifié et Attestation):<br>Nétrence dur Forganisme Notifié et Attest |
| Le sequenti norme arm<br>The following harmondext et<br>Les normes harmondese et,<br>Les normes harmondese et,<br>LETSI EN 301 480-3 V<br>ETSI EN 300 220-2 V3.1<br><br>Riferimento Organismo<br>Reference of Notified Body a<br>Norme / Name / Name<br>                                                                                                    | nonizzate e/o specifiche<br>undrate and/or lechinical spec<br>on specifiche<br>21.1 (2013-08)<br>21.1 (2017-03)<br>1.1 (2017-03)<br>1.1 (2017-02)<br>Notificato e Certificato<br>ad Certificate (where applicate<br>e number / Numbro de l'Attestato                                                                                                    |                                                                                                    |
| Le seguenti norme arm<br>The following harmoided st<br>Les normes harmoides et s<br>Les normes harmoides et s<br>ETSI EN 301 489-3 VI.6<br>DE ETSI EN 300 220-2 VJ.1<br><br><br><br><br><br><br>                                                                                                    | enizzate e/o specifiche<br>indrate e/o specifiche<br>ian speciality technical spec-<br>ian speciality technical spec-<br>ian speciality technical spec-<br>ian speciality technical speciality<br>2.1.1 (2017-03)<br>1.1 (2017-03)<br>1.1 (2017-02)<br>Notificato e Certificato<br>de Certificate (where applical<br>e number / Numbio de l'Attestate<br>e:<br>matters complémentaires:                                                                                                    | tecniche son beter applicate:     infactions have one applied:     subvartes on dell'appliquée:     infactions have one dell'appliquée:     infactions dell'appliquée:     infactions dell'Appliquée:     infactions dell'Appliquée:     infacting dell'Appliquée:     infactions dell'Appliquée:     infactions                                                                     |
| Le seguenti norme arm<br>The following harmoided at<br>Les normes harmoides at<br>Les normes harmoides at<br>ETSI EN 301 489-3 VLG<br>TDI ETSI EN 301 489-3 V<br>ETSI EN 300 220-2 V3.1                                                                                                    | enizate a /a epecifiche<br>maran and/a context jess<br>arged/citatione techniques<br>5.1 (2013-08)<br>2.1.1 (2017-03)<br>1 (2017-03)<br>1 (2017-02)<br>Notificate e Certificate<br>ad Certificate (where applicate<br>e number / Number de l'Attestate<br>e:<br>maran and complémentalmes:                                                                                                    | Techniches have been applied: Standards application Standards and del appliquées:                                                                                                    |
| Le seguent norme arm<br>The following harmonded is<br>Les normes harmondes et<br>LESS IN 301 489-3 VLG<br>ETSI EN 301 489-3 VLG<br>ETSI EN 300 220-2 V3.1<br><br>ENTERNATION OF COMPARING<br>Momer / Name / Name<br>Numero Cortificato / Cortificat<br><br>Additional information: / Info<br>                                                                                                    | enizzate e/o specifiche<br>midrate ind/or technical spec<br>technical ind/or technical spec<br>technical index (2013-08)<br>(21.11 (2017-03)<br>(2017-02)<br>O Notificato e Certificato<br>al Cartificate (where applicat<br>e number / Numéro de l'Attestato<br>e immations complémentales:                                                                                                    | tecniche ave been applied: suivaites on éété appliquée:  uivaites on éété appliquée:  (e applicable):  N/ Néterance dur D'organisme Netürid et Attestation (si applicable):  10                                                                                                    |
| Le seguenti norme arm<br>The following harmoited sit.<br>Les normes harmoides et si<br>ETSI EN 301 489-3 VI.6<br>ETSI EN 301 489-3 VI.6<br>ETSI EN 300 220-2 V3.1<br>"""<br>Riference of Modified dody as<br>Norme / Name / Name<br>Modified dody as<br>Norme / Name / Name<br>Thermacional collinguistics of certified<br>"""                                                                                                    | enicaste a /a specifiche<br>maran and/ar kontexist jese<br>aus specificatione techniques<br>s.1 (2013-08)<br>(2.1.1 (2017-03)<br>.1 (2017-02)<br>Notificato e Certificato<br>de catificate (where applicat<br>a number / Numéro de l'Attestats<br>et<br>en<br>mundors complémentales:                                                                                                    | <pre>tecniche sono atste appliad:<br/>isukantes auto eta appliad:<br/>isukantes out del appliquées:<br/>(e applicabile)<br/>b)/ Afetforance du l'Organisme Notifié et Attestation (si applicabile)<br/>b)/ Mettorance du l'Organisme Notifié et Attestation (si applicabile)<br/>10<br/>10<br/>10</pre>                                                                                                    |
| Le seguenti norme arm<br>The following harmoided et<br>Les normes harmoides et<br>Les normes harmoides et<br>PTS IEN 301 489-3 VI.6<br>PTO ETS IEN 301 489-3 V<br>ETS IEN 300 220-2 V3.1                                                                                                    | Initizate a / a specifiche<br>Initizate a / a specifiche<br>I angelicitation techniques<br>5 a specification techniques<br>5 a (2013-08)<br>2 a (2017-03)<br>.1 (2017-03)<br>.1 (2017- | ternichen applicat:<br>induitors lave been applicat:<br>suivantes ont det applicates:<br>(                                                                                                    |
| Le seguenti norme arm<br>The following harmonied et de<br>Les normes harmoniedes et,<br>ETSI EN 301 489-3 VI.6<br>DE ETSI EN 301 489-3 VI.6<br>TO ETSI EN 301 489-3 VI.6<br>Riferimento Organismo<br>Riferimento Organismo<br>Norme / Nome / Nom<br>Vinore Certificato / Certificat<br>To Certificato / Certificat<br>To Certificato / Certificat<br>To Certificato / Certificat<br>To Certificato / Certificat<br>To Certificato / Certificat<br>To Certificato / Certificat<br>To Certificato / Certificat<br>To Certificato / Certificat<br>To Certificato / Certificat<br>To Certificato / Certificat<br>To Certificato / Certificat<br>To Certificato / Certificat<br>To Certificato / Certificat                                                                                                    | enticate e/o apecifiche<br>rear advitations techniques<br>statutions techniques<br>statutions techniques<br>statutions techniques<br>statutions techniques<br>statutions complémentalves:                                                                                                    | tecniche ave been applied:<br>suivantes out été appliquées:                                                                                                    |
| Le seguenti norme arm<br>The following harmoided at ,<br>Les normes harmoides at ,<br>Les normes harmoides at ,<br>ETSI EN 301 489-3 VI.6<br>ETSI EN 300 220-2 V3.1<br><br>Riferimente Organisme<br>Reference of Modified dody a<br>Norme / Norme / Norme<br><br>The Control of the State of the State of the State<br><br>Enfortmention of the State of the State<br><br>Enfortmention of the State of the State<br><br>Enfortmention of the State of the State<br><br>Enfortmention of the State of the State<br><br><br>Enfortmention of the State of the State<br><br>Enfortmention of the State of the State<br><br><br>                                                                                                    | nanizaste a /a specifiche<br>mararà and/ar toulouci juez<br>ou specificatione techniques<br>s.1 (2013-08)<br>(2.1.1 (2017-03)<br>.1 (2017-02)<br>Notificato e Certificato<br>di Cettificato e Certificato<br>a number / Numéro de l'Attestato<br>e:<br>mundrer se complémentalves:                                                                                                    | <pre>tecniche sono acte applicate:<br/>ikulations have on applied:<br/>subvattes ont det appliquée:<br/>(e applicabile):<br/>b) / Réference du l'Organisme Netifié et Attestation (si applicab</pre>                                                                                                    |
| Le seguenti norme arm<br>The following harmoided at J.<br>Ersorten barnonades at J.<br>Ersorten barnonades at J.<br>Ersorten 301 489-3 VI.6<br>DE ETSI EN 301 489-3 VI.6<br>TO ETSI EN 301 489-3 VI.6<br>Riferimento Organismo<br>Reference of blockford dody a<br>Norme / Name / Name<br>Martine Cartificato / Certificat<br>Martine Cartificato / Certificat | Initizate of a specifiche<br>monoche angle context just<br>our specification techniques<br>s.1 (2013-08)<br>(2017-03)<br>(2017-03)<br>Notificato e Certificato<br>ad Certificate (where applicat<br>e number / Numéro de l'Attestats<br>e:<br>sumations complémentaires:                                                                                                    | ternicher applicht:<br>induitins lave been applicht:<br>survaries ont été appliquées:<br>(e applicabile):<br>(b) / Réference du l'Organisme Notifié et Attestation (si applicabile):<br>(b) / Réference du l'Organisme Notifié et Attestation (si applicabile):<br>(b) / Réference du l'Organisme Notifié et Attes   |

ß

ß

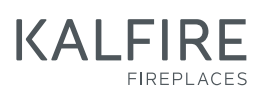

Geloërveldweg 21 5951 DH Belfeld info@kal-fire.nl KALFIRE.COM

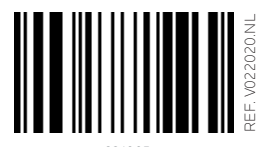

621005

DON'T COMPROMISE